# 消息队列 MQ

快速入门

为了无法计算的价值 | [] 阿里云

## 快速入门

## 主账号 - 快速入门

本文主要描述主账号从开通 MQ 服务、创建 MQ 资源,到使用 MQ SDK 进行消息收发的完整流程,旨在以最简单明了的方式引导使用主账号的您快速上手 MQ,为进一步使用和熟悉 MQ 的功能提供入门。

消息收发部分以 TCP 协议下调用 Java SDK 为例来演示。

**说明:**若您要在 TCP 协议下使用 C/C++ 和 .NET SDK 来收发消息 ,请参见 C/C++ 收发普通消息和.NET 收发 普通消息 ; 若要使用 MQTT 协议 ,请使用微消息队列概述。

MQ 快速接入流程图:

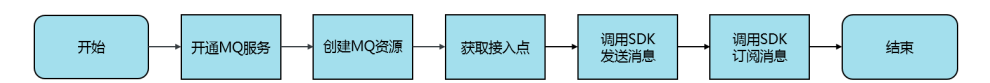

### 步骤一:开通服务

请按照以下步骤开通 MQ 服务:

登录阿里云主页,将鼠标依次移动到产品 > 互联网中间件,单击消息队列进入 MQ 产品主页。

在 MQ 产品页上, 单击立即开通进入 MQ 服务开通页面, 根据提示完成开通服务。

如果您已经开通 MQ 服务,请直接登录MQ 控制台。

### 步骤二:创建资源

在 MQ 消息系统中,消息生产者将消息发送到某个指定的消息主题(Topic),而消息消费者则通过订阅该指定的 Topic 来获取和消费消息。

一个新的应用接入 MQ 需要先创建相关的 MQ 资源,包括:

- 主题(Topic)

- 生产者(Producer ID )
- 消费者 ( Consumer ID )
- 阿里云 AccessKey

注意: 当您删除资源, 比如 Topic、消息生产者、消息消费者的时候, 相关的资源也会在 10 分钟内进行清理。

### 创建消息主题(Topic)

消息主题 (Topic) 是 MQ 里对消息进行的一级归类,比如可以创建"Topic\_Trade"这一主题用来识别交易 类消息。 使用 MQ 的第一步需要先为您的应用创建 Topic。

您可以按照以下步骤创建 Topic:

#### 登录MQ 控制台。

在页面上方选择地域(比如公网域),即您要将资源创建在哪个地域。

注意:

- 如果只是测试,或者需要在本地(非阿里云 ECS 服务器)使用 MQ 服务,请将 Topic 创建在公网环境。 生产端和消费端可以部署在本地或者部署在任意地域的 ECS 上,前提是本地服务器或者相应的 ECS 需要能够访问公网。
- 如果在生产环境使用 MQ 服务,需要将应用程序部署在阿里云 ECS 上,同时 Topic 也需 要在应用程序所在的地域(即所部署的 ECS 地域)进行创建。
- Topic 不能跨域使用。比如 Topic 创建在"华北 2"这个域,那么消息生产端和消费端也必须运行在"华北 2"的 ECS 上。
- 有关地域的详细介绍请参见 ECS 文档中的地域和可用区。

在左侧导航栏,选择 Topic 管理。

单击创建 Topic按钮。

在创建 Topic对话框中的 Topic 一栏, 输入 Topic 名称。

注意:Topic 名称必须全局唯一。如果名称已经被其他用户使用,您将无法创建相同名称的Topic。

在消息类型一栏,选择该 Topic 对应的消息类型,即该 Topic 用来收发何种类型的消息。

#### 消息类型说明:

- 普通消息:无特性的消息,区分于事务消息、定时/延时消息和顺序消息。
- 事务消息:提供类似 X/Open XA 的分布事务功能,能达到分布式事务的最终一致。
- **定时/延时消息**:可指定消息延迟投递,即在未来的某个特定时间点或一段特定的时间后进 行投递。

分区顺序消息:消息根据 sharding key 进行分区,提高整体并发度与使用性能。同一个分区的消息严格按照 FIFO 的严格顺序进行生产和消费。
 全局顺序消息:所有消息严格按照 FIFO 的严格顺序进行生产和消费。

注意:建议创建不同的 Topic 来发送不同类型的消息,例如用 Topic A 发送普通消息, Topic B 发送事务消息, Topic C 发送延时/定时消息。

在描述一栏,输入该 Topic 的备注内容,然后单击确定。您创建的 Topic 将出现在 Topic 列表中。

### 创建生产者 (Producer ID)

创建好 Topic 后,要为这个 Topic 创建消息生产端的资源,即创建 Producer ID。一个 Topic 只能对应一个 Producer ID。

请按照以下步骤为您的 Topic 创建 Producer ID:

在 MQ 控制台的左侧导航栏,选择Topic 管理。

在Topic 管理页面,找到您刚刚创建的 Topic,单击操作列的创建生产者。

在创建生产者对话框输入 Producer ID, 单击确定。

注意:

- Producer ID 必须全局唯一。 如果名称已存在,您将无法创建相同名称的 Producer ID。
- Topic 对应的生产端必须和这个 Topic 在同一个域,比如您在"公网"域创建了 "Topic\_open",那么和"Topic\_open"对应的 Producer ID 也必须在同一个域。
- Producer ID 和 Topic 的关系是 1:N,即一个 Topic 只能绑定一个 Producer ID,但是同一个 Producer ID 可以对应多个 Topic。

### 创建消费者 (Consumer ID)

创建完消息生产端后,您需要为 Topic 申请相应的消息消费资源,即创建 Consumer ID。

请按以下步骤创建 Consumer ID:

在 MQ 控制台的左侧导航栏,选择 Topic 管理。

在Topic 管理页面,找到您创建的 Topic,单击右侧操作列的创建消费者。

在创建消费者对话框输入 Consumer ID, 单击确定。

注意:

- Consumer ID 必须全局唯一。如果名称已存在,您将无法创建相同名称的 Consumer ID。
- Consumer ID 必须和对应的 Topic 在同一个域,比如"公网"域的"Topic\_open"可绑 定同在"公网"域的 Consumer ID "CID\_123",而"华北1"域内的 "Topic\_huabei1"则不能绑定该Consumer ID。
- Consumer ID 和 Topic 的关系是 N:N。 同一个 Consumer ID 可以订阅多个 Topic, 同一 个 Topic 也可以对应多个 Consumer ID。

### 创建阿里云 AccessKey

在调用 SDK/API 进行消息发送和订阅的时候,除了需要指定创建的 Topic, Producer ID 以及 Consumer ID 以外,还需输入您在 RAM 控制台创建的身份验证信息,即 AccessKey。AccessKey 的信息包含 AccessKeyId 和 AcessKeySecret。

关于如何创建 AccessKey,请参见创建AccessKey。

## 步骤三:获取接入域名

在控制台创建好资源后,您还需要通过控制台获取 Producer ID 的接入域名和 Consumer ID 的接入域名。

请按照以下步骤获取 Producer ID 的接入域名或 Consumer ID 的接入域名:

在 MQ 控制台的左侧导航栏,选择生产者管理或消费者管理。

找到您创建的 Producer ID 或 Consumer ID,单击右侧操作列中的获取接入点。

在**获取接入点**提示框,单击**复制**。

完成以上准备工作后,您就可以运行示例代码,用 MQ 进行消息发送和订阅了。

### 步骤四:发送消息

您可以通过控制台发送消息或者调用 SDK/API 发送消息。

控制台发送消息:用于快速验证 Topic 资源的可用性。

调用 SDK/API 发送消息:用于生产环境下使用 MQ。

### 通过控制台发送消息

控制台发送消息步骤如下:

在 MQ 控制台的左侧导航栏,选择生产者管理。

在生产者管理页面,找到您刚刚创建的 Topic,单击右侧操作列的发送。

在发送消息对话框输入消息的具体内容,单击确定。控制台会返回消息发送成功通知以及相应的 Message ID。

### 调用 SDK/API 发送消息

在生产环境使用 MQ,建议调用 SDK/API 来进行消息发送。本文以 TCP 协议下调用 Java SDK 为例进行说明 。如果需要使用其他协议或者开发语言,请参见相关帮助文档。

#### 调用 TCP Java SDK 发送消息

通过下面两种方式可以引入依赖(任选一种):

Maven 方式引入依赖:

<dependency> <groupId>com.aliyun.openservices</groupId> <artifactId>ons-client</artifactId> <version>"XXX"</version> //设置为 Java SDK 的最新版本号 </dependency>

关于 Java SDK 的最新版本号,请查看版本说明。

下载依赖 JAR 包:

关于 Java SDK 最新版本的下载链接,请查看版本说明。

根据以下说明设置相关参数,运行示例代码:

说明:关于 TCP 接入点域名,请进入 MQ 控制台的**生产者管理**页面,在 PID 右侧操作列单击获取 接入点按钮获取。

import com.aliyun.openservices.ons.api.Message; import com.aliyun.openservices.ons.api.Producer; import com.aliyun.openservices.ons.api.SendResult; import com.aliyun.openservices.ons.api.ONSFactory; import com.aliyun.openservices.ons.api.PropertyKeyConst;

import java.util.Properties;

public class ProducerTest { public static void main(String[] args) { Properties properties = new Properties(); // 您在 MQ 控制台创建的 Producer ID properties.put(PropertyKeyConst.ProducerId, "XXX"); // 鉴权用 AccessKey,在阿里云服务器管理控制台创建 properties.put(PropertyKeyConst.AccessKey,"XXX"); // 鉴权用 SecretKey , 在阿里云服务器管理控制台创建 properties.put(PropertyKeyConst.SecretKey, "XXX"); // 设置 TCP 接入域名 , 进入 MQ 控制台的生产者管理页面 , 在右侧操作列单击获取接入点获取 // 此处以公有云公网地域接入点为例 properties.put(PropertyKeyConst.ONSAddr, "http://onsaddr-internet.aliyun.com/rocketmq/nsaddr4client-internet"); Producer producer = ONSFactory.createProducer(properties); // 在发送消息前,必须调用 start 方法来启动 Producer,只需调用一次即可 producer.start(); //循环发送消息 while(true){ Message msg = new Message( // // 在控制台创建的 Topic,即该消息所属的 Topic 名称 "TopicTestMQ", // Message Tag, // 可理解为 Gmail 中的标签, 对消息进行再归类, 方便 Consumer 指定过滤条件在 MQ 服务器过滤 "TagA", // Message Body // 任何二进制形式的数据 , MQ 不做任何干预 , // 需要 Producer 与 Consumer 协商好一致的序列化和反序列化方式 "Hello MQ".getBytes()); // 设置代表消息的业务关键属性,请尽可能全局唯一,以方便您在无法正常收到消息情况下,可通过 MQ 控制台 查询消息并补发 // 注意:不设置也不会影响消息正常收发 msg.setKey("ORDERID\_100"); // 发送消息,只要不抛异常就是成功 // 打印 Message ID,以便用于消息发送状态查询 SendResult sendResult = producer.send(msg); System.out.println("Send Message success. Message ID is: " + sendResult.getMessageId()); } // 在应用退出前,可以销毁 Producer 对象 // 注意:如果不销毁也没有问题 producer.shutdown(); } }

### 查看消息是否发送成功

消息发送后,您可以在控制台查看消息发送状态,步骤如下:

在 MQ 控制台左侧菜单栏中单击消息查询。

在消息查询页面,选择按 Message ID 查询标签页。

在搜索框中输入发送消息后返回的 Message ID, 单击搜索查询消息发送状态。

"储存时间"表示 MQ 服务端存储这条消息的时间。如果查询到此消息,表示消息已经成功发送到服务端。

**注意:**此步骤演示的是第一次使用 MQ 的场景,此时订阅端从未启动过,所以消息状态显示暂无消费数据。要 启动订阅端并进行消息订阅请继续下一步操作订阅消息。更多消息状态请参见**消息查询**。

### 步骤五:订阅消息

消息发送成功后,需要启动订阅方进行消息订阅。本文以 TCP Java SDK 为例,介绍如何通过调用相关协议及开发语言的 SDK/API 来完成消息订阅。

### 调用 TCP Java SDK 订阅消息

您可以运行以下示例代码来启动订阅端,并测试订阅消息的功能。请按照说明正确设置相关参数。目前控制台 提供了 Java, C++, .NET的示例代码。

说明:关于 TCP 接入点域名,请进入 MQ 控制台的消费者管理页面,在 CID 右侧操作列单击获取接入点按钮获取。

import com.aliyun.openservices.ons.api.Action; import com.aliyun.openservices.ons.api.ConsumeContext; import com.aliyun.openservices.ons.api.Consumer; import com.aliyun.openservices.ons.api.Message; import com.aliyun.openservices.ons.api.MessageListener; import com.aliyun.openservices.ons.api.ONSFactory; import com.aliyun.openservices.ons.api.PropertyKeyConst;

import java.util.Properties;

public class ConsumerTest { public static void main(String[] args) { Properties properties = new Properties(); // 您在 MQ 控制台创建的 Consumer ID properties.put(PropertyKeyConst.ConsumerId, "XXX"); // 鉴权用 AccessKey , 在阿里云服务器管理控制台创建 properties.put(PropertyKeyConst.AccessKey, "XXX"); // 鉴权用 SecretKey , 在阿里云服务器管理控制台创建 properties.put(PropertyKeyConst.SecretKey, "XXX"); // 设置 TCP 接入域名 , 进入 MQ 控制台的消费者管理页面 , 在右侧操作列单击获取接入点获取 // 此处以公有云公网地域接入点为例 properties.put(PropertyKeyConst.ONSAddr, "http://onsaddr-internet.aliyun.com/rocketmq/nsaddr4client-internet");

Consumer consumer = ONSFactory.createConsumer(properties); consumer.subscribe("TopicTestMQ", "\*", new MessageListener() {

```
public Action consume(Message message, ConsumeContext context) {
  System.out.println("Receive: " + message);
  return Action.CommitMessage;
  }
});
consumer.start();
System.out.println("Consumer Started");
}
```

#### 查看消息订阅是否成功

完成上述步骤后,您可以在 MQ 控制台查看订阅端是否启动成功,即消息订阅是否成功。目前控制台查看消费 者状态仅支持 TCP 客户端,暂不支持 HTTP 以及 MQTT 客户端。

在 MQ 控制台左侧导航栏,选择消费者管理。

找到要查看的 Topic , 单击右侧操作选项里的消费者状态。

如果**是否在线**显示为**是**,则说明订阅端已成功启动。如果消费者状态**是否在线**显示为**否**,说明消费端 没有启动或者启动失败。

完成以上所有步骤后,您就成功接入了 MQ 服务,可以用 MQ 进行消息发送和订阅了。

## 子账号 - 快速入门

如果您使用的是 RAM 子账号,在被主账号授权某 Topic 后,不可直接使用主账号为该 Topic 创建的生产者和 消费者,否则会导致心跳连接异常。因此,您需要先登录 MQ 控制台查看被授权的 Topic,并为授权的 Topic 另外创建相应的生产者和消费者,然后才可通过 SDK 进行消息的收发。

本文将为您提供完整详细的操作指导,其中的消息收发部分以 TCP 协议下调用 Java SDK 为例来演示。

说明:

关于 RAM 主子账号的详细说明,请参见RAM 主子账号授权。

若您要在 TCP 协议下使用 C/C++ 和 .NET SDK 来收发消息 , 请参见 C/C++ 收发普通消息和.NET 收发普通消息 ; 若要使用 MQTT 协议 , 请使用微消息队列 ( MQ for IoT ) 。

MQ 快速接入流程图:

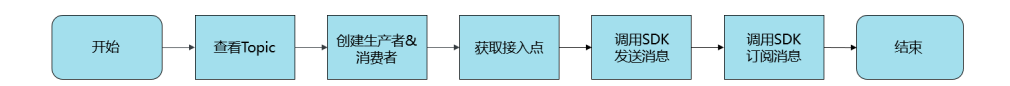

## 前提条件

您的 RAM 子账号已具备以下条件:

主账号已为该 RAM 子账号创建了 AccessKey (AK)。

若还未创建, 主账号需参考创建 RAM 用户中的为用户创建 AK章节进行创建。

您调用 SDK/API 收发消息时需使用 AK 进行身份验证。

主账号已给该 RAM 子账号授予了 Topic 资源的操作权限。

若还未授权, 主账号需参考 RAM 主子账号授权中的授权策略和给 RAM 用户授权章节给该 RAM 子账号进行授权。

### 步骤一: 查看 Topic

请按照以下步骤查看您的 RAM 子账号所被授权的 Topic:

#### 登录RAM 控制台。

在 RAM 控制台左侧的产品列表中找到消息队列 , 点击即可跳转到 MQ 控制台。

若您的 RAM 子账号已在登录状态,可直接点击MQ 控制台MQ 控制台进入。

在左侧导航栏,选择 Topic 管理,即可看到所有被授权的 Topic。

**注意:Topic 管理**页面会显示被授权的所有 Topic,但根据主账号所授权限的不同,可能对于某些 Topic 您只 拥有为其创建生产者的权限,但不具备相应地创建消费者的权限,反之亦然。详情请见下文描述。

### 步骤二:创建生产者和消费者

由于 RAM 子账号被授予的权限会不同,因此创建生产者和消费者的权限也会有所不同。若您的 RAM 子账号 对某 Topic:

仅拥有发布权限:仅可创建生产者,不可创建消费者

仅拥有订阅权限: 仅可创建消费者, 不可创建生产者

同时拥有发布和订阅权限:既可创建生产者,也可创建消费者

如果您的 RAM 子账号拥有 MQ 的管理权限,即相当于主账号的权限,那么您不仅可以创建生产者和消费者,还可以创建 Topic。关于如何创建 Topic,请参见主账号-快速入门中的步骤二:创建资源章节里关于 Topic 创建的内容。

更多关于 RAM 子账号的权限类型的说明,请参见RAM 主子账号授权中的授权策略。

### 创建生产者 (Producer ID)

若要给某个 Topic 发送消息,则需要为这个 Topic 创建消息生产端的资源,即创建 Producer ID。 一个 Topic 只能对应一个 Producer ID。

请按照以下步骤为您的 Topic 创建 Producer ID:

在 MQ 控制台左侧导航栏,选择Topic 管理。

在Topic 管理页面,找到目标 Topic,单击右侧操作列的创建生产者。

在创建生产者对话框输入 Producer ID, 单击确定。

注意:

- Producer ID 必须全局唯一。 如果名称已存在,您将无法创建相同名称的 Producer ID。
- Topic 对应的生产端必须和这个 Topic 在同一个域,比如您在"公网"域创建了
  - "Topic\_open" ,那么和"Topic\_open"对应的 Producer ID 也必须在同一个域。
- Producer ID 和 Topic 的关系是 1:N,即一个 Topic 只能绑定一个 Producer ID,但是同一个 Producer ID 可以对应多个 Topic。

### 创建消费者 (Consumer ID)

创建完消息生产端后,您需要为 Topic 申请相应的消息消费资源,即创建 Consumer ID。

请按以下步骤创建 Consumer ID:

在 MQ 控制台左侧菜单栏选择 Topic 管理。

在Topic 管理页面,找到目标 Topic,单击右侧操作列的创建消费者。

在创建消费者对话框输入 Consumer ID, 单击确定。

注意:

- Consumer ID 必须全局唯一。如果名称已存在,您将无法创建相同名称的 Consumer ID。

- Consumer ID 必须和对应的 Topic 在同一个域,比如"公网"域的"Topic\_open"可绑 定同在"公网"域的 Consumer ID "CID\_123",而"华北1"域内的 "Topic\_huabei1"则不能绑定该Consumer ID。

- Consumer ID 和 Topic 的关系是 N:N。 同一个 Consumer ID 可以订阅多个 Topic, 同一 个 Topic 也可以对应多个 Consumer ID。

### 步骤三:获取接入域名

在控制台创建好资源后,您还需要通过控制台获取 Producer ID 的接入域名和 Consumer ID 的接入域名。 请按照以下步骤获取 Producer ID 的接入域名或 Consumer ID 的接入域名:

在 MQ 控制台左侧导航栏,选择生产者管理或消费者管理。

找到您创建的 Producer ID 或 Consumer ID,单击右侧操作列中的获取接入点。

在**获取接入点**提示框,单击**复制**。

完成以上准备工作后,您就可以运行示例代码,用 MQ 进行消息发送和订阅了。

### 步骤四:发送消息

您可以通过控制台发送消息或者调用 SDK/API 发送消息。

控制台发送消息:用于快速验证 Topic 资源的可用性。

调用 SDK/API 发送消息:用于生产环境下使用 MQ。

### 通过控制台发送消息

控制台发送消息步骤如下:

在 MQ 控制台的左侧菜单栏单击生产者管理。

在生产者管理页面,找到目标 Topic,单击右侧操作列的发送。

在发送消息对话框输入消息的具体内容,单击确定。控制台会返回消息发送成功通知以及相应的 Message ID。

### 调用 SDK/API 发送消息

在生产环境使用 MQ,建议调用 SDK/API 来进行消息发送。本文以 TCP 协议下调用 Java SDK 为例进行说明 。如果需要使用其他协议或者开发语言,请参见相关帮助文档。

#### 调用 TCP Java SDK 发送消息

通过下面两种方式可以引入依赖(任选一种):

Maven 方式引入依赖:

<dependency> <groupId>com.aliyun.openservices</groupId> <artifactId>ons-client</artifactId> <version>"XXX"</version> //设置为 Java SDK 的最新版本号 </dependency>

关于 Java SDK 的最新版本号,请查看版本说明。

下载依赖 JAR 包:

关于 Java SDK 最新版本的下载链接,请查看版本说明。

根据以下说明设置相关参数,运行示例代码:

说明:关于 TCP 接入点域名,请进入 MQ 控制台的**生产者管理**页面,在 PID 右侧操作列单击**获取** 接入点按钮获取。

import com.aliyun.openservices.ons.api.Message; import com.aliyun.openservices.ons.api.Producer; import com.aliyun.openservices.ons.api.SendResult; import com.aliyun.openservices.ons.api.ONSFactory; import com.aliyun.openservices.ons.api.PropertyKeyConst;

import java.util.Properties;

public class ProducerTest { public static void main(String[] args) { Properties properties = new Properties(); // 您在 MQ 控制台创建的 Producer ID properties.put(PropertyKeyConst.ProducerId, "XXX"); // 鉴权用的 RAM 子账号的 AccessKeyId,由主账号创建,请向主账号获取 properties.put(PropertyKeyConst.AccessKey,"XXX"); // 鉴权用的 RAM 子账号的 AccessKeySecret,由主账号创建,请向主账号获取 properties.put(PropertyKeyConst.SecretKey, "XXX"); // 鉴权 用的 RAM 子账号的 AccessKeySecret,由主账号创建,请向主账号获取 properties.put(PropertyKeyConst.SecretKey, "XXX"); // 设置 TCP 接入域名,进入 MQ 控制台的生产者管理页面,在右侧操作列单击获取接入点获取 // 此处以公有云公网地域接入点为例 properties.put(PropertyKeyConst.ONSAddr, "http://onsaddr-internet.aliyun.com/rocketmq/nsaddr4client-internet"); Producer producer = ONSFactory.createProducer(properties); // 在发送消息前,必须调用 start 方法来启动 Producer,只需调用一次即可 producer.start(); //循环发送消息 while(true){ Message msg = new Message( // // 在控制台创建的 Topic,即该消息所属的 Topic 名称 "TopicTestMQ", // Message Tag, // 可理解为 Gmail 中的标签, 对消息进行再归类, 方便 Consumer 指定过滤条件在 MQ 服务器过滤 "TagA", // Message Body // 任何二进制形式的数据 , MQ 不做任何干预 , // 需要 Producer 与 Consumer 协商好一致的序列化和反序列化方式 "Hello MQ".getBytes()); // 设置代表消息的业务关键属性,请尽可能全局唯一,以方便您在无法正常收到消息情况下,可通过 MQ 控制台 查询消息并补发 // 注意:不设置也不会影响消息正常收发 msg.setKey("ORDERID\_100"); // 发送消息,只要不抛异常就是成功 // 打印 Message ID , 以便用于消息发送状态查询 SendResult sendResult = producer.send(msg); System.out.println("Send Message success. Message ID is: " + sendResult.getMessageId()); } // 在应用退出前,可以销毁 Producer 对象 // 注意:如果不销毁也没有问题 producer.shutdown(); } }

#### 查看消息是否发送成功

消息发送后,您可以在控制台查看消息发送状态,步骤如下:

在 MQ 控制台左侧菜单栏中单击消息查询。

在消息查询页面,选择按 Message ID 查询标签页。

在搜索框中输入发送消息后返回的 Message ID , 单击搜索查询消息发送状态。

"储存时间"表示 MQ 服务端存储这条消息的时间。如果查询到此消息,表示消息已经成功发送到服务端。

**注意:**此步骤演示的是第一次使用 MQ 的场景,此时订阅端从未启动过,所以消息状态显示暂无消费数据。要 启动订阅端并进行消息订阅请继续下一步操作订阅消息。更多消息状态请参见**消息查询**。

## 步骤五:订阅消息

消息发送成功后,需要启动订阅方进行消息订阅。本文以 TCP Java SDK 为例,介绍如何通过调用相关协议及开发语言的 SDK/API 来完成消息订阅。

### 调用 TCP Java SDK 订阅消息

您可以运行以下示例代码来启动订阅端,并测试订阅消息的功能。请按照说明正确设置相关参数。目前控制台 提供了 Java, C++, .NET的示例代码。

说明:关于 TCP 接入点域名,请进入 MQ 控制台的消费者管理页面,在 CID 右侧操作列单击获取接入点按钮获取。

import com.aliyun.openservices.ons.api.Action; import com.aliyun.openservices.ons.api.ConsumeContext; import com.aliyun.openservices.ons.api.Consumer; import com.aliyun.openservices.ons.api.Message; import com.aliyun.openservices.ons.api.MessageListener; import com.aliyun.openservices.ons.api.ONSFactory; import com.aliyun.openservices.ons.api.PropertyKeyConst;

import java.util.Properties;

public class ConsumerTest { public static void main(String[] args) { Properties properties = new Properties(); // 您在 MQ 控制台创建的 Consumer ID properties.put(PropertyKeyConst.ConsumerId, "XXX"); // 鉴权用的 RAM 子账号的 AccessKeyId , 由主账号创建 , 请向主账号获取 properties.put(PropertyKeyConst.AccessKey, "XXX"); // 鉴权用的 RAM 子账号的 AccessKeySecret , 由主账号创建 , 请向主账号获取 properties.put(PropertyKeyConst.SecretKey, "XXX"); // 设置 TCP 接入域名 , 进入 MQ 控制台的消费者管理页面 , 在右侧操作列单击获取接入点获取 // 此处以公有云公网地域接入点为例 properties.put(PropertyKeyConst.ONSAddr, "http://onsaddr-internet.aliyun.com/rocketmq/nsaddr4client-internet");

```
Consumer consumer = ONSFactory.createConsumer(properties);

consumer.subscribe("TopicTestMQ", "*", new MessageListener() {

public Action consume(Message message, ConsumeContext context) {

System.out.println("Receive: " + message);

return Action.CommitMessage;

}

});

consumer.start();

System.out.println("Consumer Started");

}
```

#### 查看消息订阅是否成功

完成上述步骤后,您可以在 MQ 控制台查看订阅端是否启动成功,即消息订阅是否成功。目前控制台查看消费 者状态仅支持 TCP 客户端,暂不支持 HTTP 以及 MQTT 客户端。

在 MQ 控制台左侧导航栏,选择消费者管理。

找到要查看的 Topic , 单击右侧操作选项里的消费者状态。

如果**是否在线**显示为**是**,则说明订阅端已成功启动。如果消费者状态**是否在线**显示为**否**,说明消费端 没有启动或者启动失败。

完成以上所有步骤后,您就成功接入了 MQ 服务,可以用 MQ 进行消息发送和订阅了。

## 使用限制

MQ 对某些具体指标进行了约束和规范,您在使用 MQ 时注意不要超过相应的限制值,以免程序出现异常。具体的限制项和限制值请参见下表。

| 限制项               | 限制值                                            | 说明                                                                          |
|-------------------|------------------------------------------------|-----------------------------------------------------------------------------|
| Topic 名称长度        | 64 个字符                                         | Topic 名称长度不得超过该限制<br>,否则会导致无法发送或者订阅<br>。                                    |
| 消息大小              | 4 MB 字节                                        | 消息大小不得超过该限制 , 否则<br>消息会被丢弃。                                                 |
| 消息保存时间            | 3天                                             | 消息最多保留 3 天 , 超过时间<br>将自动滚动删除。                                               |
| 消费位点重置            | 3天                                             | 支持重置消费 3 天之内任何时<br>间点的消息。                                                   |
| 单 Topic 的消息收发 TPS | <b>企业铂金版</b> :参考所购买的规格<br><b>标准版:</b> 5000 条/秒 | 无                                                                           |
| 定时/延时消息的延时时长      | 40 天                                           | msg.setStartDeliverTime 的参<br>数可设置 40 天内的任何时刻<br>(单位毫秒),超过 40 天消息<br>发送将失败。 |